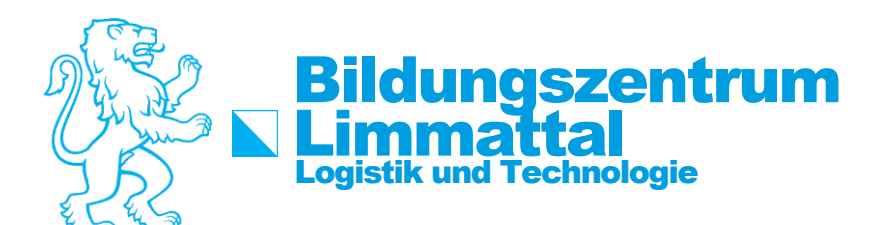

# How-To: Passwort im Intranet ändern/zurücksetzen

Um das Passwort zu ändern müssen folgende Schritte durchgeführt werden: Sollte das Passwort nicht mehr bekannt sein, kann auf der 3. Seite nachgeschaut werden, wie das Kennwort angefordert werden kann.

## Anmelden

## Schritt 1:

Auf die Internetseite: https://intranet.tam.ch/bzd gehen.

| inclanet-Annetoding |                                                                                      |
|---------------------|--------------------------------------------------------------------------------------|
| Benutzername        | Mit dieser Anmeldung werden Sie auf allen<br>Diensten der zentralen Plattform Sek II |
| Passwort            | angemeldet.                                                                          |
|                     | Bitte benutzen Sie diese Anmeldung aus                                               |
|                     | Sicherheitsgründen nur auf dem eigenen<br>Computer Erst mit Schliessen des Browsers  |
|                     | sind Sie von allen Diensten abgemeldet.                                              |
| ANMELDEN            | AAI-Login                                                                            |

| intranet-Anmeldung | Zentrale Anmeldung                                                                                                    |
|--------------------|----------------------------------------------------------------------------------------------------|
| vorname.nachname   | Mit dieser Anmeldung werden Sie auf allen<br>Diensten der zentralen Plattform Sek II<br>angemeldet.                            |
| •••••              | Bitte benutzen Sie diese Anmeldung aus<br>Sicherheitsgründen nur auf dem eigenen<br>Computer. Erst mit Schliessen des Browsers |
|                    | sind Sie von allen Diensten abgemeldet.                                                                                        |
| ANMELDEN           | AAI-Login                                                                                                    |

Nachher sich dort mit dem Benutzernamen (vorname.nachname) und Ihr bekanntes Passwort anmelden.

| Bildungszentrum Limmattal 2/5 |
|-------------------------------|
| 2/5                           |

## Passwort ändern

## Schritt 1:

Sich ins Intranet einloggen und oben rechts auf den eigenen Namen drücken

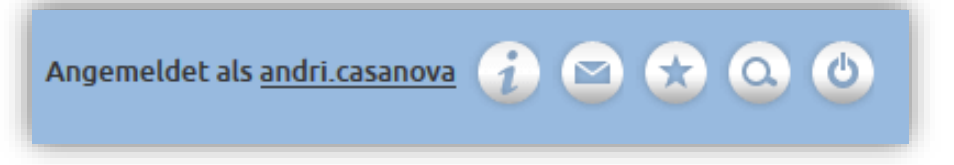

### Schritt 2:

Auf den Reiter «Passwort» drücken.

| Personalien Passwort         |
|------------------------------|
| Vorname Andri                |
| Nachname Casanova            |
| Geburtstag                   |
| Profil <b>Manual Control</b> |
| Adresse                      |
| Ort I                        |
| PLZ                          |
| EMail Barris                 |
| Telefon                      |
| Mobile                       |
|                              |
|                              |
|                              |
|                              |
|                              |
|                              |
|                              |
|                              |
|                              |
|                              |

## Schritt 3:

Ein neues Passwort mit den Mindestanforderungen eingeben. Drücken sie Nachher auf «Speichern». Das Fenster sollte sich automatisch schliessen.

| Passwort                                                                                      |  |
|-----------------------------------------------------------------------------------------------|--|
| Benutzername: andri.casanova                                                                  |  |
| Das Passwort muss mindestens 8 Zeichen lang sein<br>und 3 der folgenden 4 Kriterien erfüllen: |  |
| - Mindestens ein Grossbuchstabe<br>- Mindestens ein Kleinbuchstabe<br>- Mindestens eine Zahl  |  |
| - Mindestens ein Sonderzeichen                                                                |  |
| Aktuelles Passwort:                                                                           |  |
| •••••                                                                                         |  |
| Neues Passwort:                                                                               |  |
|                                                                                               |  |
| Neues Passwort bestätigen:                                                                    |  |
|                                                                                               |  |
| ✓ Speichern                                                                                   |  |
|                                                                                               |  |
|                                                                                               |  |
|                                                                                               |  |

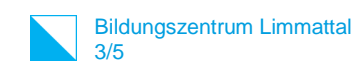

## Passwort Zurücksetzen

#### Schritt 1:

Auf die Internetseite: https://intranet.tam.ch/bzd gehen.

#### Schritt 2:

Unten Links auf | Passwort vergessen? | Klicken.

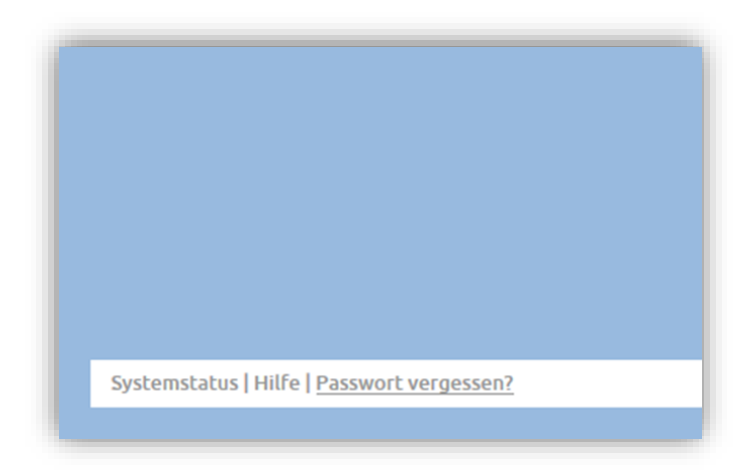

## Schritt :3

Man wird aufgefordert den Benutzernamen einzugeben dies ist:(vorname.nachname)

| Passwort zurücksetzen ×                                                                                                    |
|----------------------------------------------------------------------------------------------------|
| Um das aktuelle Passwort zurücksetzen zu können, müssen<br>Sie ein temporäres Passwort anfordern, das auf Ihr<br>Mobiltelefon gesendet wird. |
| Schule:                                                                                                    |
| Berufsbildungszentrum Dietikon 🗸                                                                                                    |
| Benutzername:                                                                                                    |
| vorname.nachname                                                                                                    |
| Anfordern                                                                                                    |
| Dies kann einige Sekunden in Anspruch nehmen                                                                                                 |

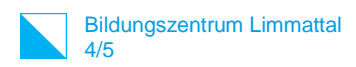

#### Schritt 4:

Den per SMS empfangenen Code im Feld eingeben und dann auf Prüfen drücken.

| Passwort zurücksetzen                                                                                   | × |
|----------------------------------------------------------------------------------------------------|---|
| Die SMS wurde versendet, bitte geben Sie nach Erhalt<br>der SMS das temporäre Passwort in das Feld ein. |   |
| Temporäres Passwort:                                                                                    |   |
| e1a53573f9                                                                                              |   |
| Prüfen                                                                                                  |   |

## Schritt 5:

Ein einfaches Passwort dass man sich gut merken kann setzen.

| Passwort zurücksetzen                                                        | × |
|------------------------------------------------------------------------------|---|
| Das temporäre Passwort ist gültig, bitte geben Sie Ih<br>neues Passwort ein. | r |
| Neues Passwort:                                                              |   |
| Neues Passwort bestätigen:                                                   |   |
| Gasishara                                                                    |   |

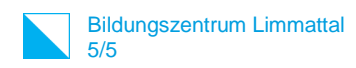

### Schritt 6:

Nachdem man diese Bestätigung bekommen hat kann man die seite schliessen und sich anmelden.

| Passwort zurücksetzen                | × |
|--------------------------------------|---|
| Passwort wurde erfolgreich geändert! |   |
| Schliessen                           |   |